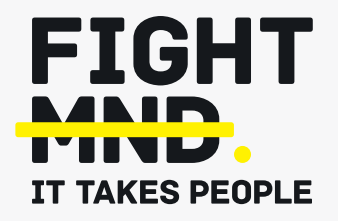

# FightMND's Grant Management System Manual: Setting up a new user account

## Step 1

Enter <u>https://fightmnd.fluxx.io/</u> in to your browser

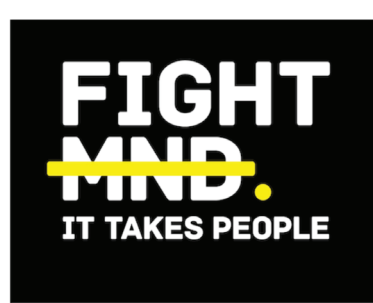

FightMND

New to the Grants Portal?

Create Your Organizational Profile In order to be considered for funding, the first step is

for you to introduce yourself and tell us about your organization. Please click on the "Create an account Now" button below to start. You will not be able to

edit your profile after submission, so please ensure you have entered accurate information (including

email address) when completing the registration

| Login Now: |   |
|------------|---|
| Username   | ] |
| Password   |   |
| Sign in    |   |

Reset or create password

# Step 2

On the right-hand column, select "create an account now"

## New to the Grants Portal?

## Create Your Organizational Profile

In order to be considered for funding, the first step is for you to introduce yourself and tell us about your organization. Please click on the "Create an account Now" button below to start. You will not be able to edit your profile after submission, so please ensure you have entered accurate information (including email address) when completing the registration form.

You will then receive an email notification from the Foundation with login information, which will give you access to the portal and our application forms. Should your funding application be successful, this portal will give you access to our reporting templates.

| Create an account now |
|-----------------------|
|-----------------------|

## Step 3

Fill in details of your Administering Organisation. Fields in **bold** are required information, non-bold fields are optional. Grants Office contacts should be that of your research grant management office or equivalent.

| Address 1         |        |
|-------------------|--------|
| Address 2         |        |
| City              |        |
| Country           |        |
| Australia         | $\sim$ |
| State/Province    |        |
|                   | $\sim$ |
| Postal Code (Zip) |        |
|                   |        |

Grants Office Phone

Tax ID

## Step 4

Fill in your primary contact details. Email should be your primary email, this will be the email address that you use to login in future. Your Primary Affiliation is where you conduct your research. Please enter at least 4 areas of expertise. These will be used to help us assign grant reviewers.

## Step 5

Click submit request to send a request for a new user profile to administrators. Your request will be reviewed and approved by the FightMND team. This may take up to 2 business days.

## Step 6

When your request has been approved, you will receive an email with a link inviting you to create a password. This is received from "fightmnd@ fluxx.io", please check your spam folder if you are expecting an approval email. Please add fightmnd@fluxx.io to your email contacts to ensure you are receiving emails from the system in future.

Contact FightMND's research team (researchgrants@fightmnd.org.au) if you have registered for a new user account and have not received registration approval within 2 business days.

#### Primary Investigator Information

#### First Name

#### Last Name

Work Phone

Work Phone Extension

E-mail

#### **PI Primary Affiliation**

PI Primary Affiliation Department

Areas of expertise

□ Antisense oligonucleotides

FIGHT MND

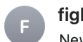

fightmnd@fluxx.io <do-not-reply@fluxx.io> New User Information To: Mark Reply-To: researchgrants@fightmnd.org.au

#### Dear Mark,

Your registration has been approved!

You have been assigned the user name: and a generative and a significant set of the set of the set

Please use the link below to setup your password: https://fightmnd.fluxx.io/token/bd39526cb3e91bae621ed7049b4f13f21456fc18d63b195740

Thank you

## Step 7

Click on the link provided to create a password in the system. Please take note of the password requirements

- Minimum 8 characters
- Password cannot contain your login
- Maximum 2 repeated characters in a row
- Password not reused from last 2 changes
- At least 1 uppercase letter
- At least 1 lowercase letter
- At least 1 number

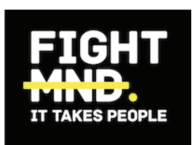

## **Password Setup**

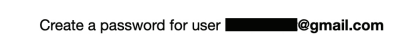

Password

- Minimum 8 characters
- Password cannot contain include your login
  Maximum 2 repeated characters in a row
- Password not reused from last 2 changes
- At least 1 uppercase letter
- At least 1 lowercase letter
  At least 1 number

A least i number

Confirm Password

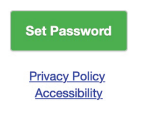

# FIGHT MND.

# Step 8

Click "Set Password". If password had fulfilled all criteria, screen will refresh to the login screen with "Successfully set password" displayed

## Step 9

Use your email address and password to login to the Fluxx system and begin submitting applications for FightMND grants.

Successfully set password.

#### Login Now:

Username

Password

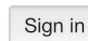

### Reset or create password

FightMND's Grant Management System Manual: Setting up a new user account 04